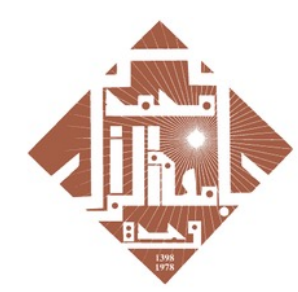

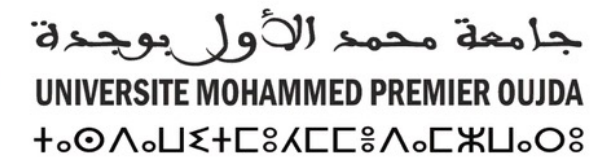

+₀XNV\$+ | NEAO\$Θ

+οΕοΠοΘ+ | 3ΘΘΝΕΥ οΙοΗΝΝο V 3ΟΧΧ3 οΕοΘοί V 3ΘΙΗΝ3Ν

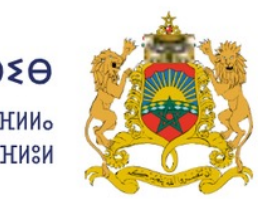

**الـمـمـلـكـة الـمـغـربـيـة** وزارة التعليـــم العـــــالي و البحث العلمي و الابتكار

ROYAUME DU MAROC MINISTÈRE DE L'ENSEIGNEMENT SUPÉRIEUR, DE LA RECHERCHE SCIENTIFIQUE ET DE L'INNOVATION

# GUIDE D'ACCÈS À LA PLATEFORME Rosetta stone

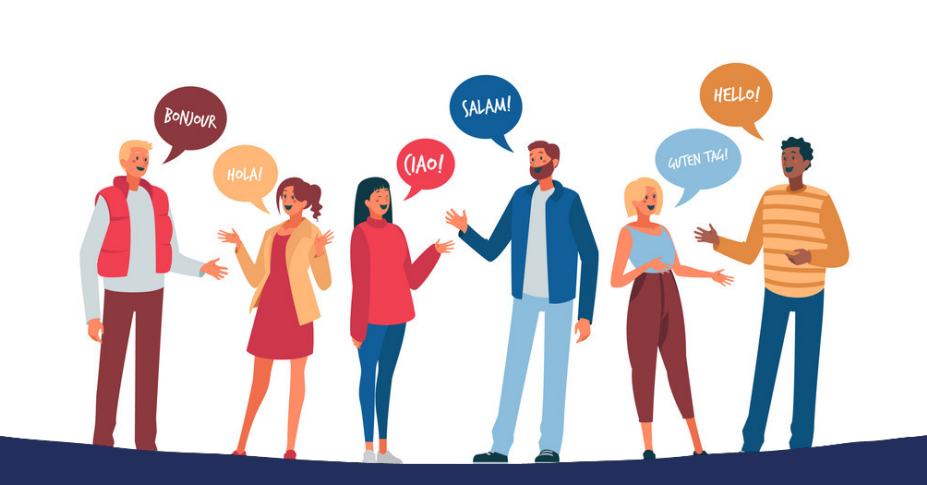

#### Plan National d'Accélération de la Transformation de l'Écosystème

de l'Enseignement Supérieur 🎲 de la Recherche Scientifique 🌞 et de l'Innovation 🞇

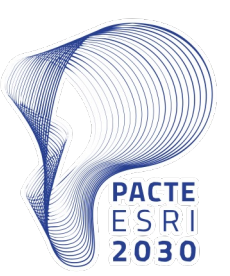

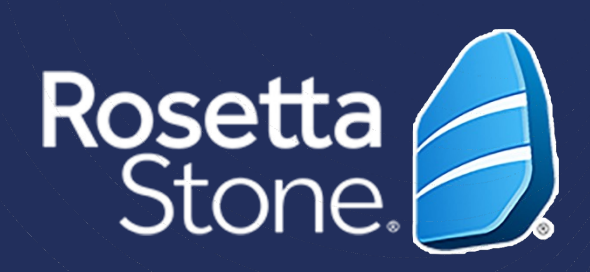

# IMPORTANT

- L'université Mohammed Premier d'Oujda met à la disposition de tous ses étudiants un compte académique.
- Les identifiants sont récupérables sur la page suivante:

http://recupmail.ump.ma

• En cas de problème. Veuillez contacter votre administration

Plan National d'Accélération de la Transformation de l'Écosystème

> de l'Enseignement Supérieur de la Recherche Scientifique et de l'Innovation

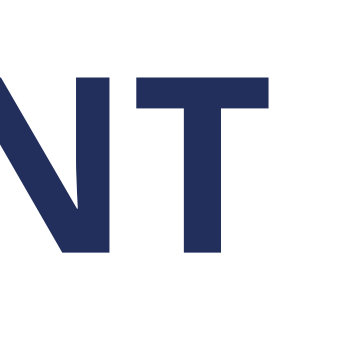

## 1. Activation du compte :

 Vous allez recevoir dans votre boite email institutionnelle un courrier électronique de bienvenue.

| ettaS               | tone 🤌                                                                                                    |
|---------------------|----------------------------------------------------------------------------------------------------|
|                     | Bienvenue, Jalale                                                                                                    |
| Nou<br>aide<br>tout | s nous sommes associés à Universite Mohammed Premier - Oujda pour vous<br>r à atteindre vos objectifs d'apprentissage linguistique. Vous pouvez apprendre à<br>moment et à votre rythme. |
| 7                   | Démarrer maintenant                                                                                                    |
|                     | Les prochaines étapes                                                                                                    |
|                     | Nous allons vous aider à créer votre profil.                                                                                                    |
|                     | Vous allez répondre à quelques questions sur vous, vos objectifs de formation et                                                                                                    |
|                     | votre expérience en .                                                                                                    |
|                     | Nous allons déterminer la place la mieux adaptée pour commencer votre                                                                                                    |
|                     | iornation en loncuon de vos objectils et de vos competences.                                                                                                    |
|                     | Qu'inclut l'offre?                                                                                                    |
| Grâ                 | ce à votre expérience d'apprentissage des langues Rosetta Stone:                                                                                                    |
|                     | Accédez à l'apprentissage à tout moment sur login.rosettastone.com ou via nos                                                                                                    |
|                     | applications mobiles.                                                                                                    |
| •                   | Un apprentissage personnalisé centré sur vos objectifs et vos compétences                                                                                                    |
|                     | linguistiques.                                                                                                    |
| •                   | Des commentaires immédiats sur votre prononciation afin de gagner en confiance                                                                                                    |
|                     | quand vous parlez.                                                                                                    |
| 0                   | Besoin d'aide? En cas de problème lors de la connexion, cliquez ici pour<br>accéder à notre portail d'assistance.                                                                        |

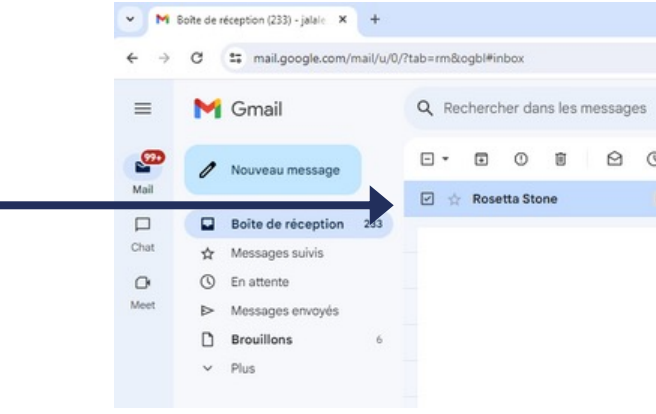

 Vous cliquez sur le bouton bleu "Démarrer n pour commencer à définir votre profil.

#### Plan National d'Accélération de la Transformation de l'Écosystème

de l'Enseignement Supérieur de la Recherche Scientifique et de l'Innovation

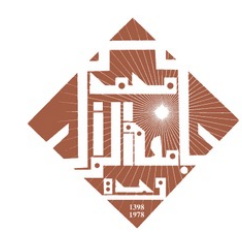

جامعة محمد للأول بوجدة UNIVERSITE MOHAMMED PREMIER OUJDA +₀O∧₀LI≤+E8KEE8∧₀EЖLI₀O8

|                                                               |                               |                     |                  |                 |             |             | -       | o ×      |
|---------------------------------------------------------------|-------------------------------|---------------------|------------------|-----------------|-------------|-------------|---------|----------|
|                                                               |                               |                     |                  |                 | 9           | *           | Ď □     | <b>i</b> |
| 幸                                                             |                               |                     |                  | • Actif ~       | 0 8         | ) III       |         | 1P       |
|                                                               |                               |                     |                  |                 |             | 1-50 st     | r 526 < | >        |
| Bienvenue dans Rosetta Stone, Jalale - Rosetta Stone Bienvenu | e, Jalale HAJJI! Nous nous so | mmes associés à Uni | versite Mohammed | Premier - Oujda | a pour vous | aider à att |         | 4 janv.  |
| 1                                                             |                               |                     |                  |                 |             |             |         |          |
| 1                                                             |                               |                     |                  |                 |             |             |         |          |
|                                                               |                               |                     |                  |                 |             |             |         |          |
|                                                               |                               |                     |                  |                 |             |             |         |          |
|                                                               |                               |                     |                  |                 |             |             |         |          |
|                                                               |                               |                     |                  |                 |             |             |         |          |
| vintonant"                                                    |                               |                     |                  |                 |             |             |         |          |
| annenann                                                      |                               |                     |                  |                 |             |             |         |          |
|                                                               |                               |                     |                  |                 |             |             |         |          |
|                                                               |                               |                     |                  |                 |             |             |         |          |
|                                                               |                               |                     |                  |                 |             |             |         |          |
|                                                               |                               |                     |                  |                 |             |             |         |          |
|                                                               |                               |                     |                  |                 |             |             |         |          |
|                                                               |                               |                     |                  |                 |             |             |         |          |
|                                                               |                               |                     |                  |                 |             |             |         |          |
|                                                               |                               |                     |                  |                 |             |             |         |          |
|                                                               |                               |                     |                  |                 |             |             |         |          |
|                                                               |                               |                     |                  |                 |             |             |         |          |
|                                                               |                               |                     |                  |                 |             |             |         |          |
| $\sim 1/1/Lh$                                                 |                               |                     |                  |                 |             |             |         |          |
|                                                               |                               |                     |                  |                 |             |             |         |          |
|                                                               |                               |                     |                  |                 |             |             |         |          |

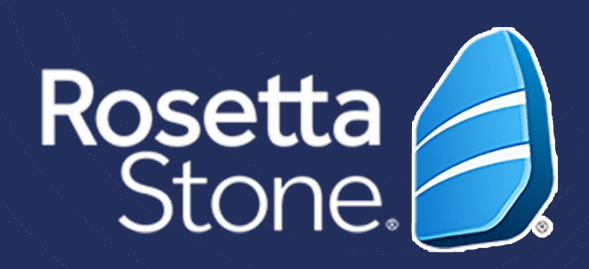

## 2. Création de profil:

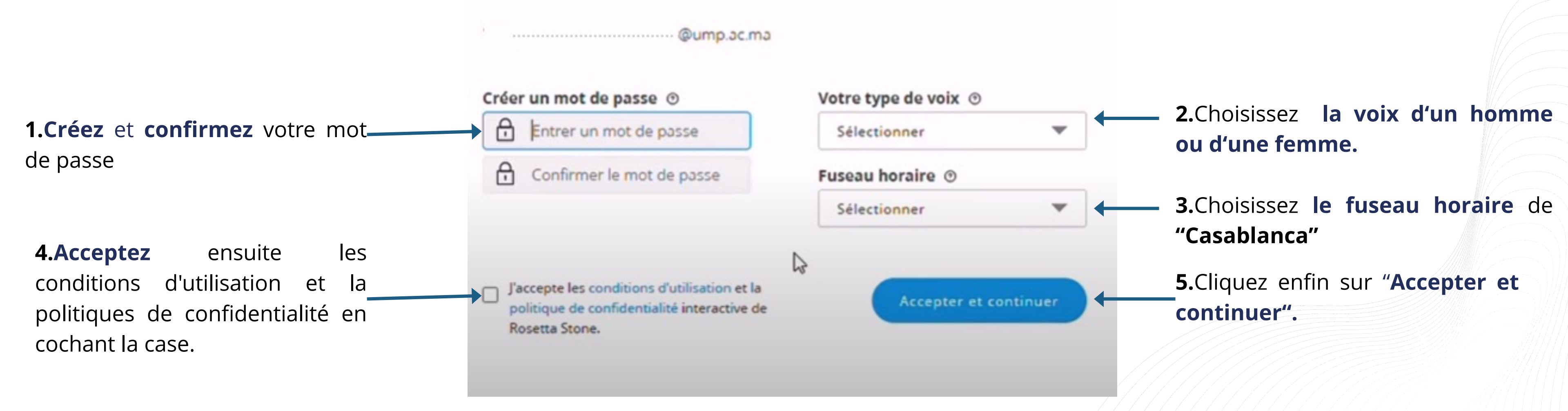

Plan National d'Accélération de la Transformation de l'Écosystème

de l'Enseignement Supérieur de la Recherche Scientifique et de l'Innovation

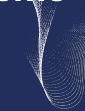

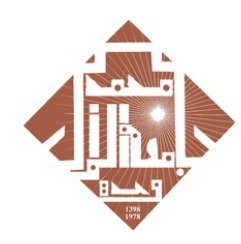

جامعة محمد لأول بوجدة UNIVERSITE MOHAMMED PREMIER OUJDA +00∧0L≤+E%KEE%∧0XLL008

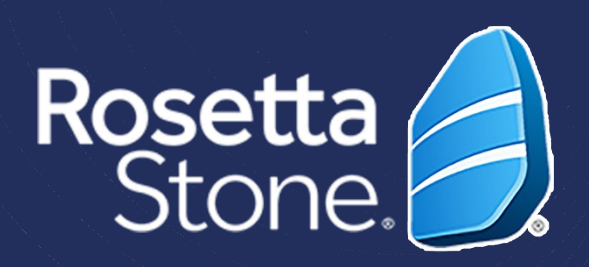

## 3. Démarrage du test en français :

#### Rosetta Stone.

Jalale

| <b>capacités linguistiques actuelles en Français</b><br>de vous aider à tirer le meilleur parti de Rosetta Stone, nous aimerions en savoir plus sur vos<br>pétences actuelles en Français.        |
|----------------------------------------------------------------------------------------------------|
| Nous utiliserons vos résultats uniquement pour vous orienter vers le produit et le niveau de langue appropriés,<br>afin de répondre aux mieux à vos compétences et vos objectifs d'apprentissage. |
| Nous vous recommandons de vous installer dans un endroit calme avec votre casque pour vérifier que vous<br>entendez clairement les questions audio du test.                                       |
| Toute question laissée sans réponse sera comptée comme fausse.                                                                                                    |
|                                                                                                    |

#### • Pour **commencer** le test en **Français**, cliquez sur le bouton "Démarrer le test"

#### Plan National d'Accélération de la Transformation de l'Écosystème

de l'Enseignement Supérieur de la Recherche Scientifique et de l'Innovation)

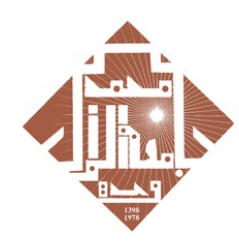

محمد الأول يوجدة UNIVERSITE MOHAMMED PREM +°OV°N\$+E8YEE8V°EXN°O8

#### **IMPORTANT**

- Avant de commencer, testez le son et le micro
- Veuillez terminer votre test

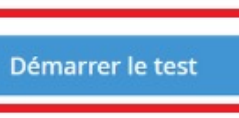

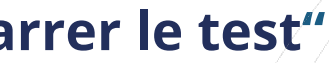

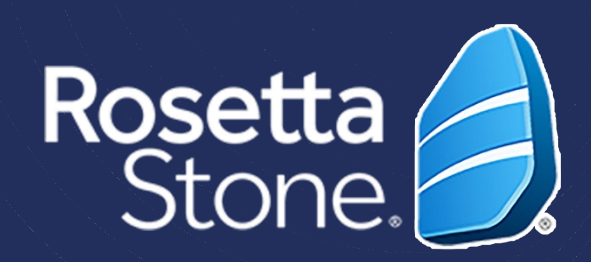

- Vous allez passer un test d'évaluation en français oune durée de 30 à 45 minutes qui vous orientera vers le produit.
- Le test contient **trois parties différentes**

**IMPORTANT:** Veuillez terminer votre test

- À la fin du test, vous allez obtenir votre score qui va définir votre **niveau en français** selon *le Cadre Européen Commun de Référence pour les Langues* (CECRL)
- Vous allez avoir une description de vos capacités linguistiques générales à ce niveau

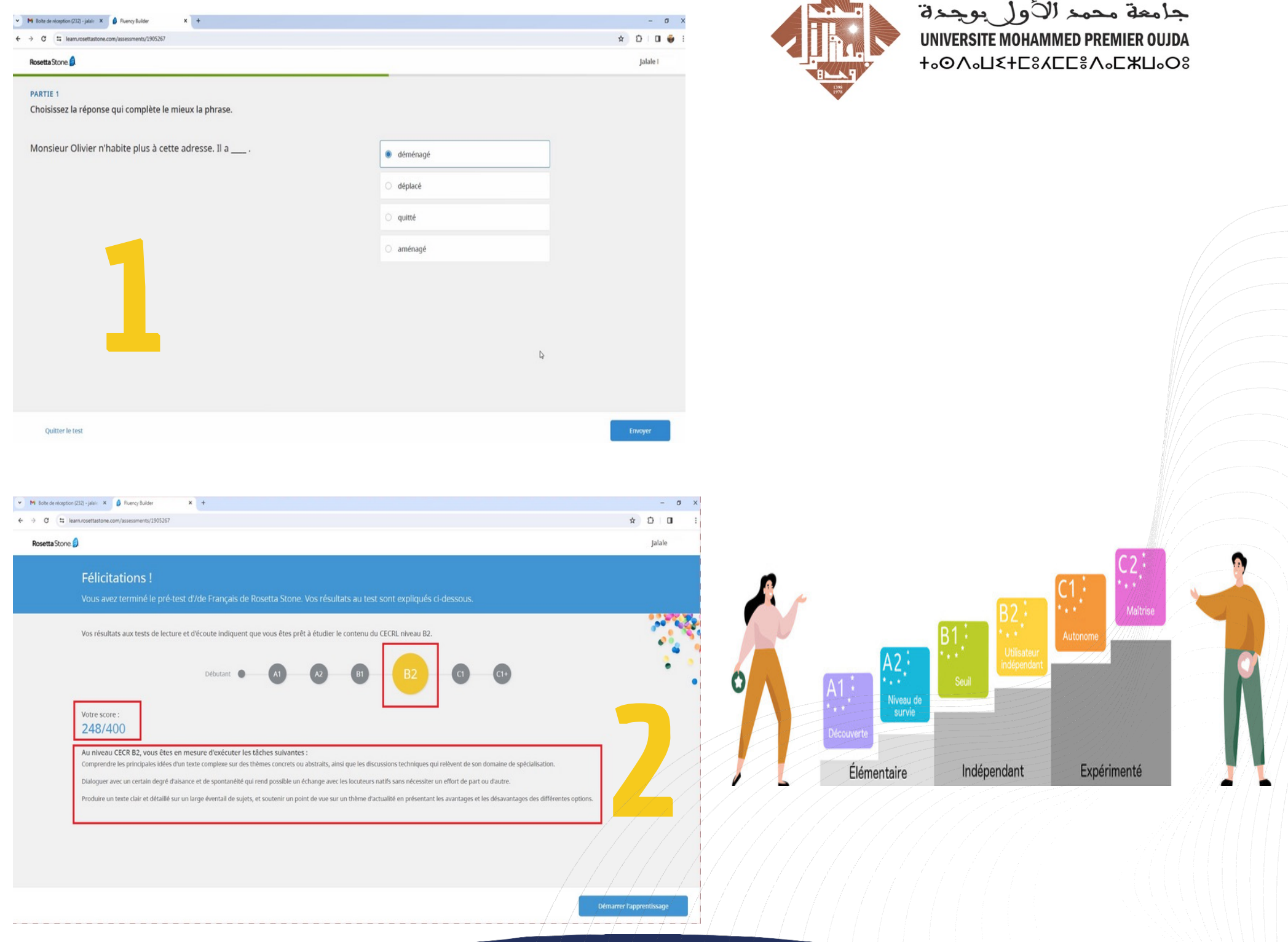

#### Plan National d'Accélération de la Transformation de l'Écosystème

de l'Enseignement Supérieur de la Recherche Scientifique et de l'Innovation)

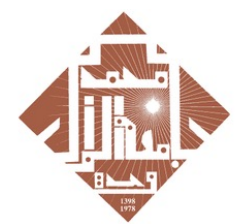

جامعة محمد الأول يوجدة

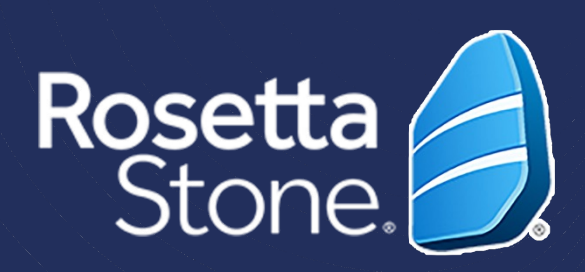

## 4. Parcours d'apprentissage:

| C S learn.rosettastone.com/assessments/1905267                                                                                           |                                                                                                    | ¥ 13 0               |
|----------------------------------------------------------------------------------------------------|----------------------------------------------------------------------------------------------------|----------------------|
| setta Stone 💋                                                                                                    |                                                                                                    | Jalale               |
| Félicitations !                                                                                                    |                                                                                                    |                      |
| Vous avez terminé le pré-test d'/de Français de Rosetta                                                                                  | Stone. Vos résultats au test sont expliqués ci-dessous.                                                           |                      |
| Vos résultats aux tests de lecture et d'écoute indiquent que vous                                                                        | êtes prêt à étudier le contenu du CECRL niveau B2.                                                                |                      |
| Débutant • A                                                                                                    | 1 Ø BI B2 CI CI                                                                                                   | •                    |
| Votre score :                                                                                                    |                                                                                                    |                      |
| Au niveau CECR B2, vous êtes en mesure d'exécuter les tâches s<br>Comprendre les principales idées d'un texte complexe sur des thèmes co | uivantes :<br>ncrets ou abstraits, ainsi que les discussions techniques qui relèvent de son domaine de spécialisa | ition.               |
| Dialoguer avec un certain degré d'aisance et de spontanéité qui rend pos                                                                 | sible un échange avec les locuteurs natifs sans nécessiter un effort de part ou d'autre.                          |                      |
| Produire un texte clair et détaillé sur un large éventail de sujets, et soute                                                            | nir un point de vue sur un thème d'actualité en présentant les avantages et les désavantages des c                | lifférentes options. |
|                                                                                                    |                                                                                                    |                      |
|                                                                                                    |                                                                                                    |                      |
|                                                                                                    |                                                                                                    |                      |
|                                                                                                    |                                                                                                    |                      |

• Pour commencer à étudier, il suffit de cliquer sur le bouton bleu "Démarrer l'apprentissage"

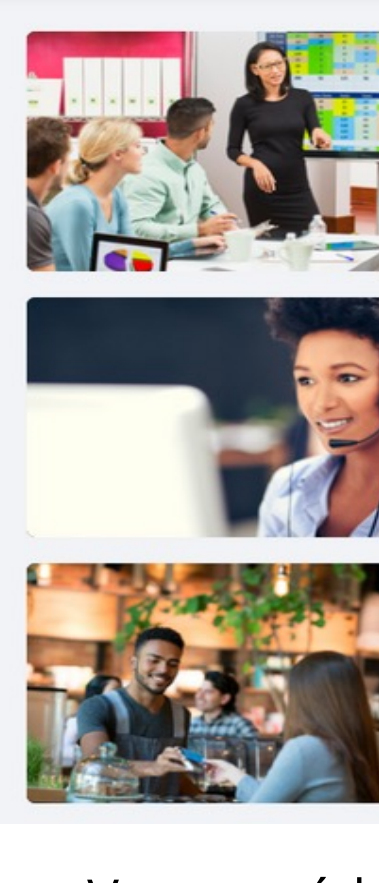

Mes cours

**B2** 

#### Plan National d'Accélération de la Transformation de l'Écosystème

de l'Enseignement Supérieur de la Recherche Scientifique et de l'Innovation

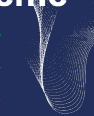

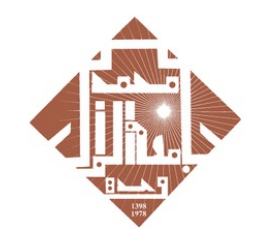

محمد الأول يوجدة UNIVERSITE MOHAMMED PREM +°OV°N\$+E8YEE8V°EXN°O8

| Ajouter | des | cours | $\rightarrow$ |
|---------|-----|-------|---------------|
|---------|-----|-------|---------------|

| COMMUNICATION PROFESSIONNELLE GÉNÉRALE<br>Communications pratiques (B2)<br>7 leçons | <br>Démarrer |
|-------------------------------------------------------------------------------------|--------------|
| SERVICE CLIENTÈLE Service clientèle 5 leçons                                        | <br>Démarrer |
| SITUATIONS QUOTIDIENNES<br>Toutes les compétences (B2)<br>12 leçons                 | <br>Démarrer |

• Vous accédez directement à la première leçon de votre programme de formation en cliquant sur "Démarrer".

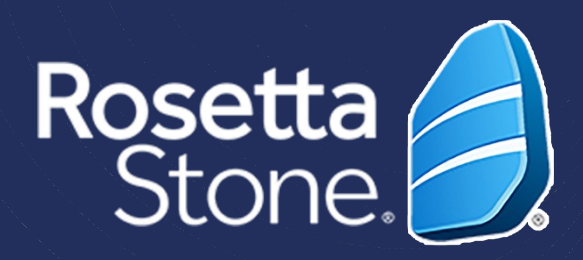

## 5. Changement de langue d'apprentissage :

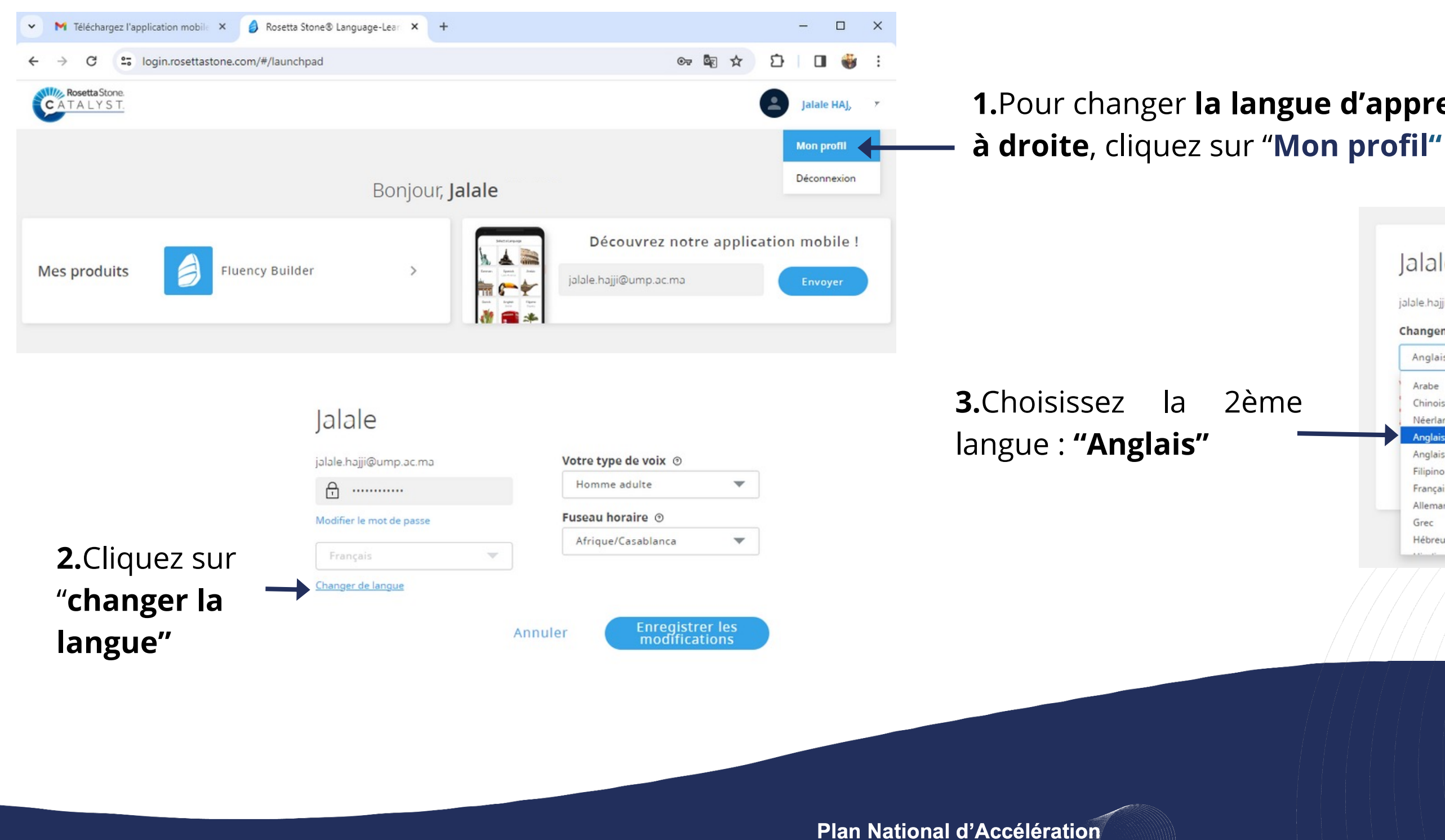

de la Transformation de l'Écosystème

de l'Enseignement Supérieu de la Recherche Scientifique et de l'Innovation

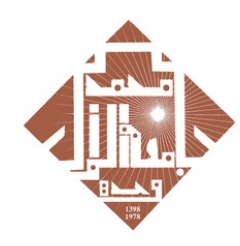

محمد الأول يوجدة **UNIVERSITE MOHAMMED PREMIER** +.0/.U<+C%/CC%/.C%U0%

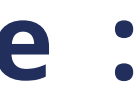

## 1. Pour changer la langue d'apprentissage, en haut

|      | jalale.hajji@ump.ac.ma                     | Votre type de voix 💿                  |
|------|--------------------------------------------|---------------------------------------|
|      | Changement de langue d'étude               | Homme adulte                          |
|      | Anglais (États-Unis) 🛛 🔻                   | Fuseau horaire 💿                      |
| 2ème | Arabe<br>Chinois (Mandarin)<br>Néerlandais | Afrique/Casablanca 💌                  |
|      | Anglais (États-Unis)                       |                                       |
|      | Filipino (Tagalog)                         | Annuler Changer de langue             |
|      | Français                                   |                                       |
|      | Allemand<br>Grec<br>Hébreu                 |                                       |
|      |                                            |                                       |
|      |                                            | <b>4.</b> Cliquez sur <b>"Changer</b> |

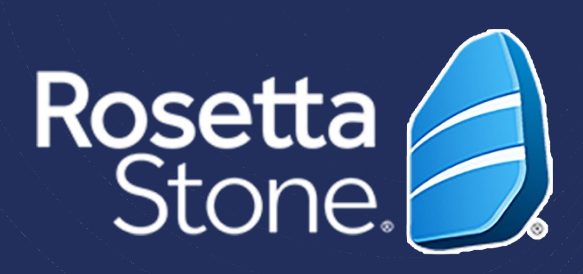

# IMPORTANT

## Une fois le compte est activé vous pouvez consulter la plateforme Rosetta stone via le lien suivant:

Login.rosettastone.com

#### Welcome to Rosetta Stone

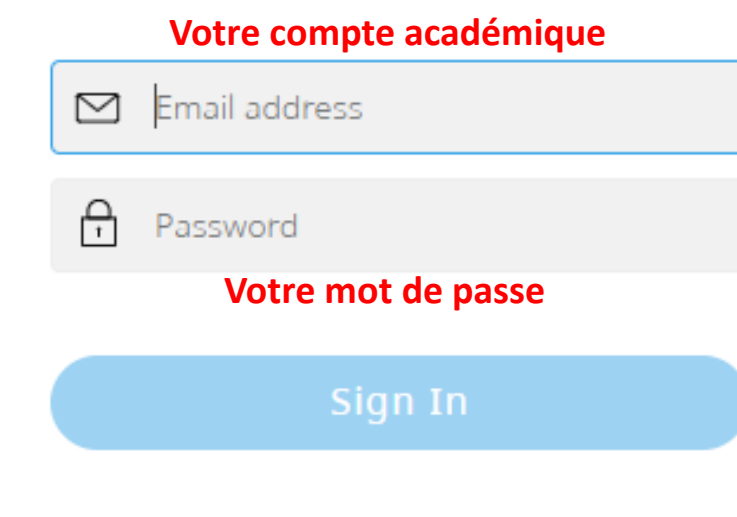

Forgot password?

## COMME VOTRE PREMIER TEST DE FRANCAIS PASSEZ MAINTENANT VOTRE DEUXIEME TEST EN ANGLAIS

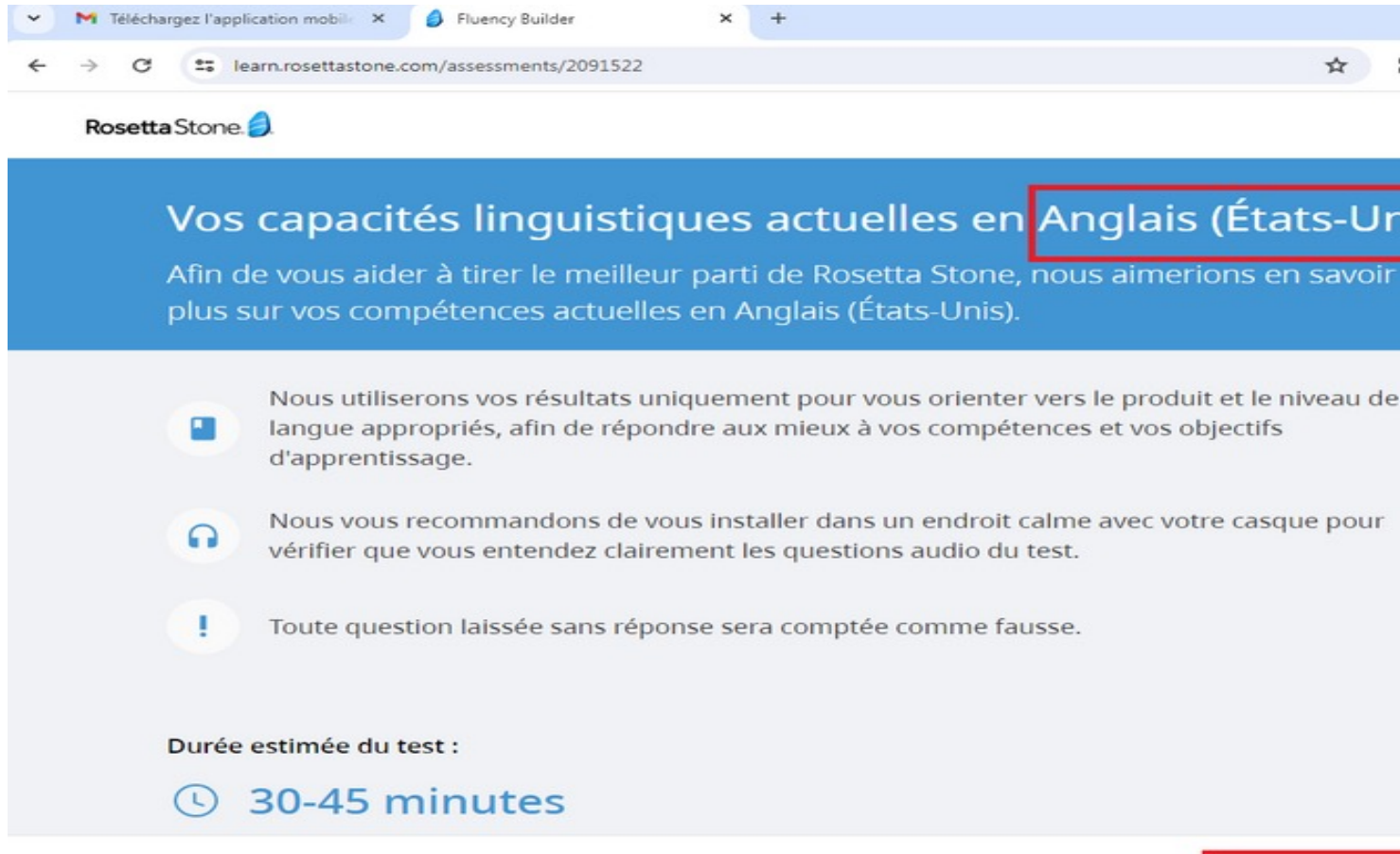

Plan National d'Accélération de la Transformation de l'Écosystème

> de l'Enseignement Supérieur de la Recherche Scientifique et de l'Innovation

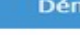

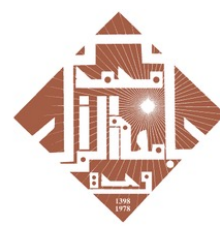

جامعة محمد الأول بوجدة UNIVERSITE MOHAMMED PREMIER OUJDA +00/0112+E%/CE%/05%L008

|     |          | -    |   | × |
|-----|----------|------|---|---|
|     | Ď        |      | 1 | : |
|     | Ja       | lale |   |   |
| U   | nis<br>r | 5)   |   |   |
| ı d | e        |      |   |   |
| ur  |          |      |   |   |
|     |          |      |   |   |

Démarrer le test

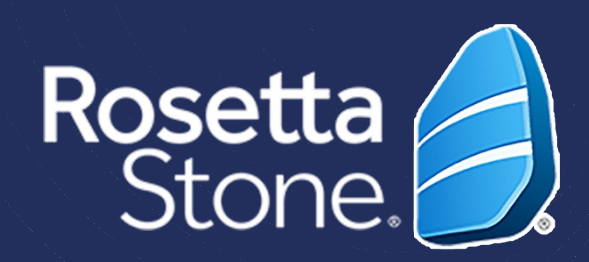

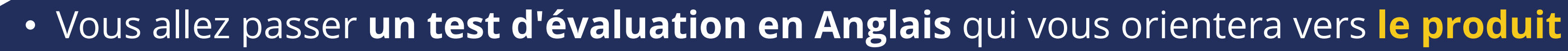

- Le test contient trois parties différentes
- À la fin du test, vous allez obtenir votre score qui va définir votre niveau en anglais selon le Cadre Européen Commun de Référence pour les Langues (CECRL)
- Vous allez avoir une **description de vos capacités linguistiques générales** à ce niveau

#### IMPORTANT

- Avant de commencer, testez le son et le micro
- Veuillez terminer votre test

## 6.Téléchargement de l'application :

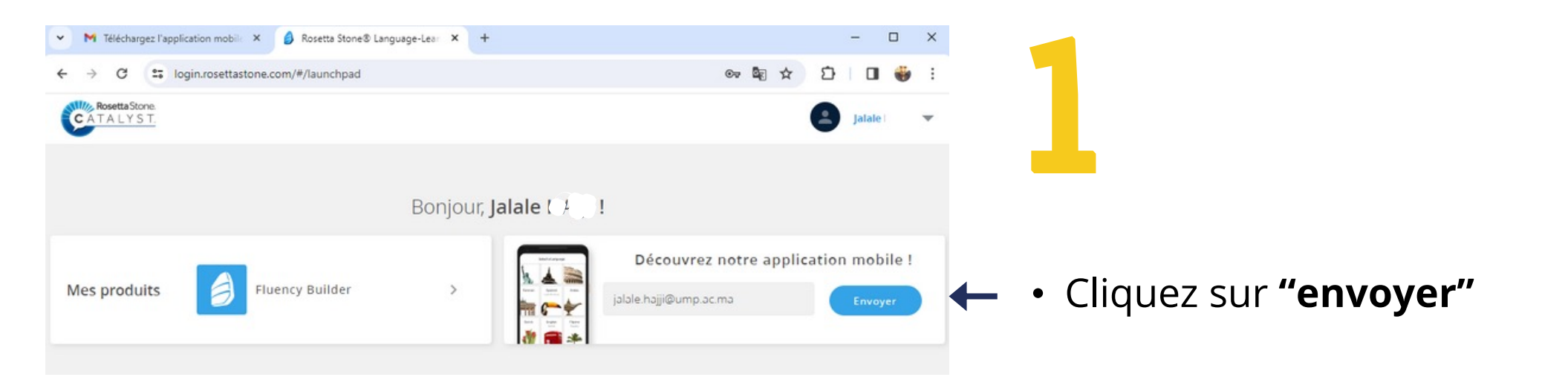

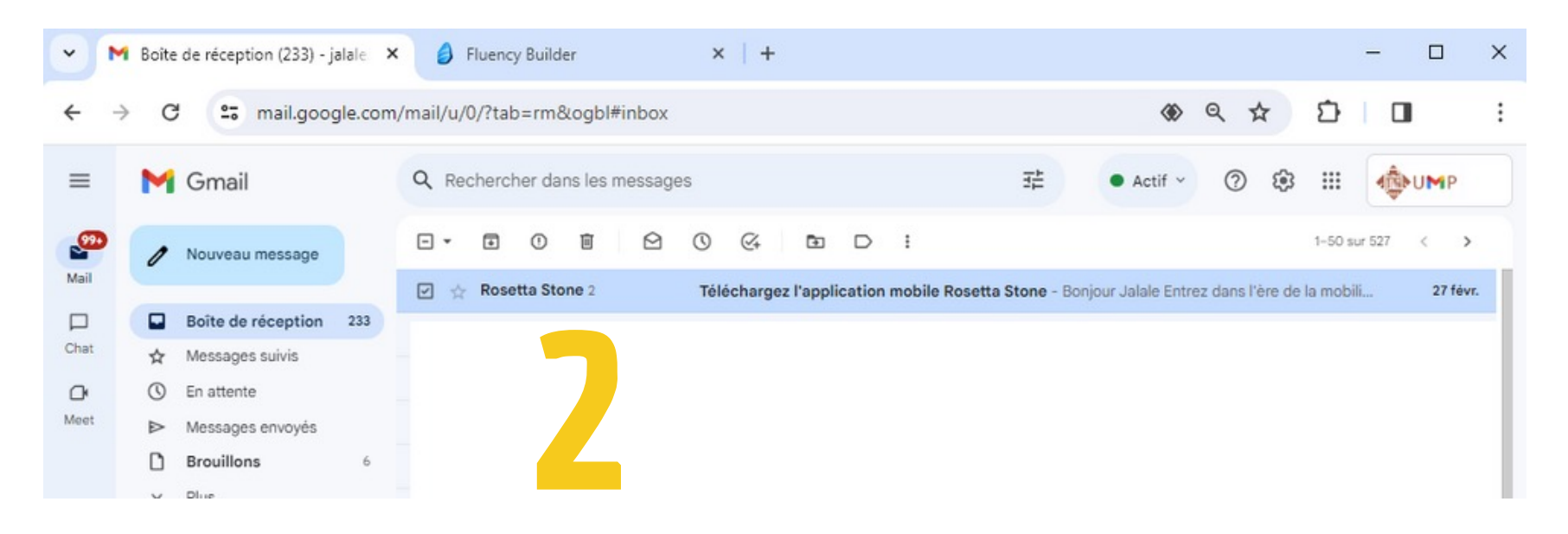

#### IMPORTANT

• Vous allez recevoir un email et suivez les étapes

Plan National d'Accélération de la Transformation de l'Écosystème

de l'Enseignement Supérieu de la Recherche Scientifique et de l'Innovation

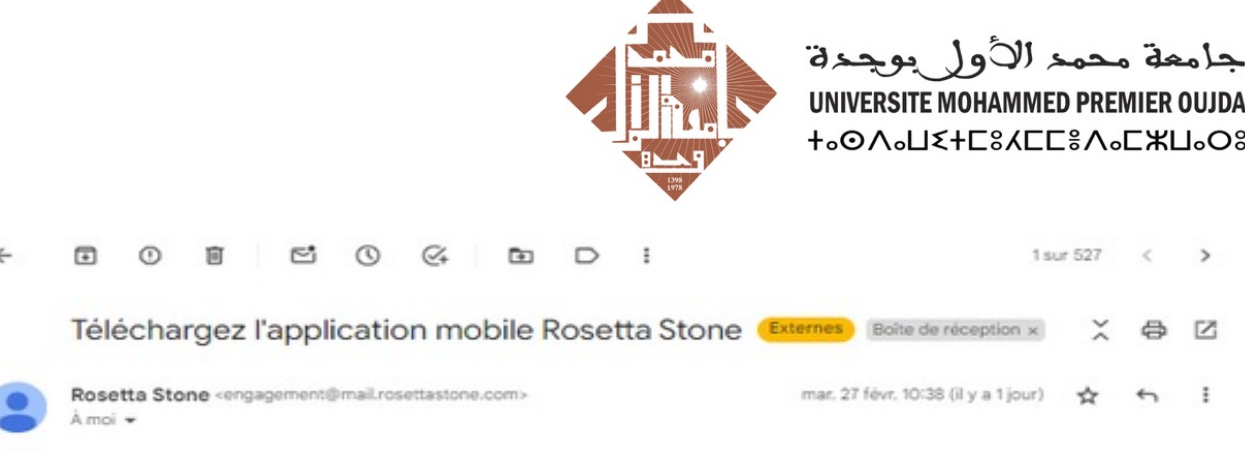

#### Bonjour Jalale

#### Entrez dans l'ère de la mobilité !

En tant qu'apprenant Rosetta Stone® Catalyst™, vous bénéficiez d'un accès total à notre application mobile Fluency Builder qui vous permet d'apprendre pendant vos déplacements !

Il est très simple de se la procurer. Il vous suffit d'ouvrir cet e-mail sur votre téléphone ou tablette et de choisir votre magasin ci-dessous pour lancer le téléchargement.

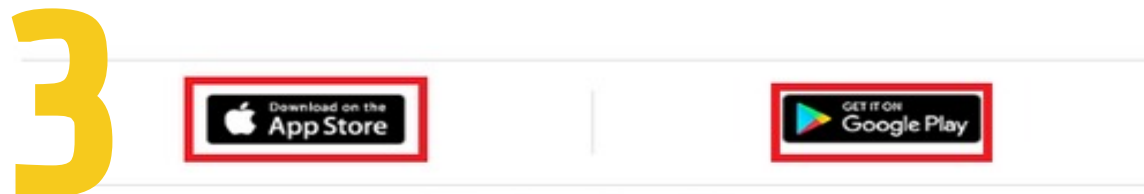

#### Rosetta Stone: Fluency Builder

Notre application mobile vous permet d'accéder à vos cours de formation, où et quand vous voulez. Avec la synchronisation automatique, vous pouvez passer de l'ordinateur à votre appareil mobile et inversement, sans perdre la leçon où vous en étiez.

- Accès aux leçons téléchargées, quand vous voulez et où que vous soyez.
- Apprentissage sur-mesure en fonction de votre niveau et de vos objectifs.
- Compétences de communication que vous pouvez utiliser immédiatement.
- · Commentaires en temps réel sur votre lecture et votre prononciation.

#### **IMPORTANT**

- Téléchargez, installez et configurez l'application sur votre téléphone.
- Vous suivez les cours en ligne à tout moment sans internet.

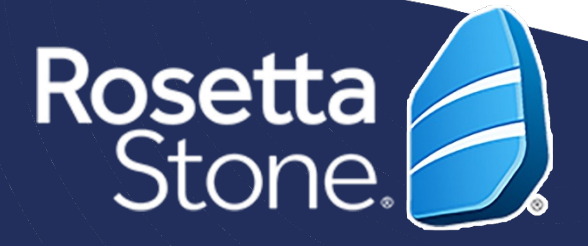

### **Après le téléchargement et l'installation**

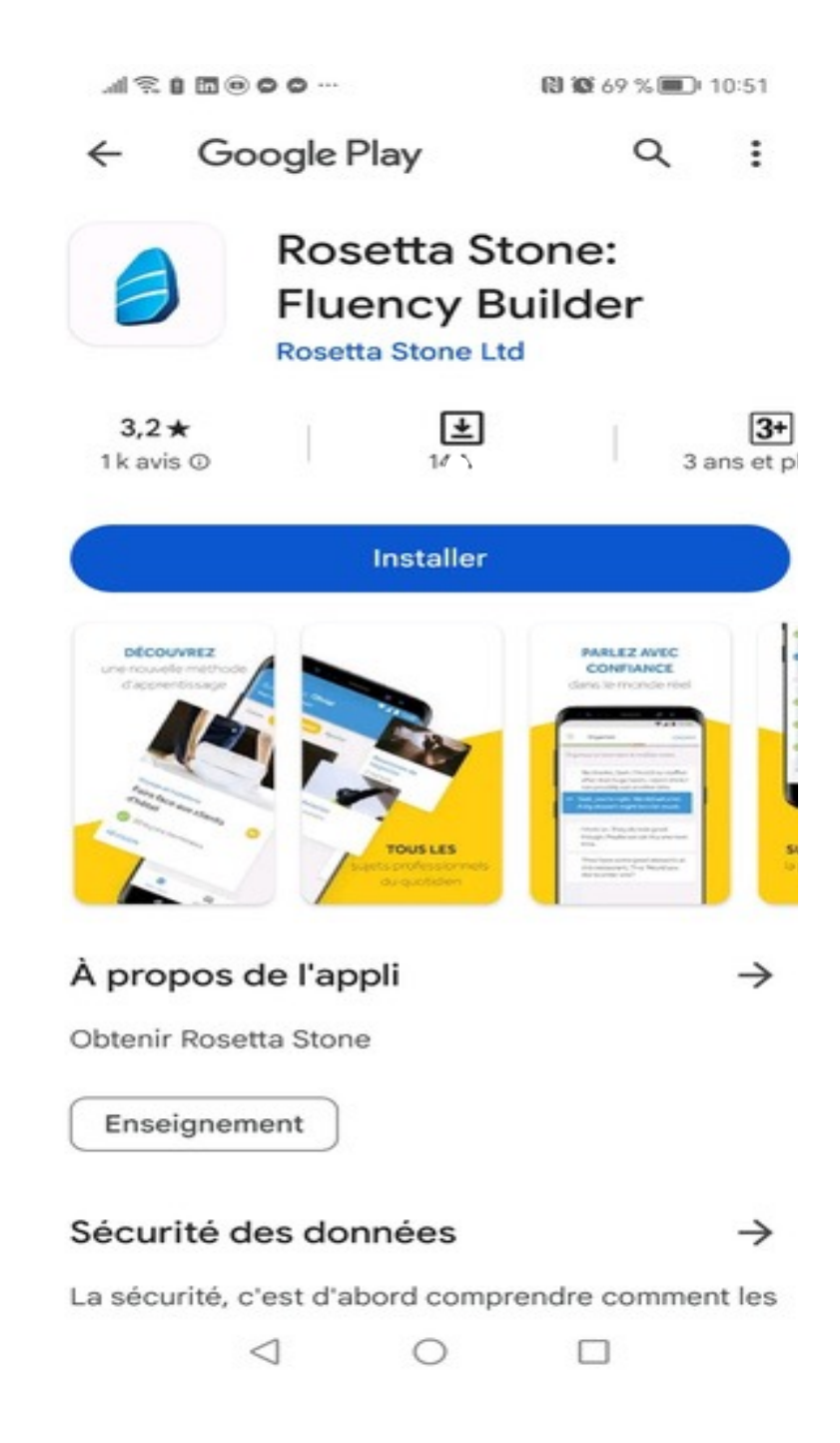

![](_page_12_Picture_2.jpeg)

• Cliquez sur **"Se connecter"** 

![](_page_12_Picture_4.jpeg)

de l'Enseignement Supérieur de la Recherche Scientifique et de l'Innovation

![](_page_12_Picture_6.jpeg)

جامعة محمد الأول بوجدة UNIVERSITE MOHAMMED PREMIER OUJDA +همالكاجادهها عادهم

![](_page_12_Figure_8.jpeg)

![](_page_12_Picture_9.jpeg)

![](_page_13_Picture_0.jpeg)

• **Commencez** vos cours

![](_page_13_Picture_1.jpeg)

🔊 🐼 61 % 💷 15:11

#### • Pour voir votre **niveau** et langue d'apprentissage cliquez sur "Profil"

**VOTRE LANGUE NE PEUT ÊTRE MODIFIÉE QU'À PARTIR D'UN** (CHROME/FIREFOX/INTERNET..) VOTRE NAVIGATEUR DE **ORDINATEUR ET NON PAR NOTRE APPLICATION MOBILE.** 

Plan National d'Accélération de la Transformation de l'Écosystème

> de l'Enseignement Supérieur de la Recherche Scientifique et de l'Innovation

![](_page_13_Picture_7.jpeg)

جامعة محمد الأول يوجدة **UNIVERSITE MOHAMMED PREMIER OUJDA** +•0/•TE\$YEE\$V•E#U•O\$

### **IMPORTANT**

**VEUILLEZ DONC VOUS CONNECTER SUR VOTRE ORDINATEUR** POUR CHANGER LA LANGUE D'APPRENTISSAGE (VOIR PAGE8).

![](_page_13_Picture_11.jpeg)

![](_page_13_Picture_12.jpeg)

## Nous vous conseillons au moins 1 à 2 heures de formation par semaine. Idéalement, des séances de 20 à 30 minutes, entre 3 et 5 fois par semaine

- Apprendre une langue nécessite de l'engagement; il faut l'utiliser autant que possible.
- Vous pouvez prévoir des heures à étudier dans le calendrier.

Plan National d'Accélération de la Transformation de l'Écosystème

> de la Recherche Scientifique et de l'Innovation

![](_page_14_Picture_5.jpeg)

![](_page_15_Picture_0.jpeg)

+₀ХИ∕ѯ+ і ислоѯө

+₀Е₀Ц₀⊙+ I °О⊙ИЕЛ оІ₀НИИ₀

Л :ОЖЖ: ₀С₀ОО₀| Л :ОІНИ:И

المملكة المغربية وزارة التعليـــم العــــالي و البحث العلمي و الابتكار

**ROYAUME DU MAROC** 

MINISTÈRE DE L'ENSEIGNEMENT SUPÉRIEUR, DE LA RECHERCHE SCIENTIFIQUE ET DE L'INNOVATION

![](_page_15_Picture_4.jpeg)

Plan National d'Accélération de la Transformation de l'Écosystème

de l'Enseignement Supérieur 🎲 de la Recherche Scientifique ╫ et de l'Innovation 淡

![](_page_15_Picture_8.jpeg)

جامعة محمد الأول بوجدة

**UNIVERSITE MOHAMMED PREMIER OUJDA** +₀⊙∧₀⊔₹+⊏ଃ⋌⊏⊏≗∧₀⊏₩⊔₀Oଃ